## TRAINING UPDATE

Lab Location: Department: SGAH & WAH Mgmt & QA 
 Date Distributed:
 2/3/2014

 Due Date:
 2/28/2014

 Implementation:
 3/1/2014

## **DESCRIPTION OF PROCEDURE**

Name of procedure:

# HealthStream Reports SGAH / WAH. QA861 v0

**Description of change(s):** 

This is a new procedure that describes how to obtain the lab report for OP satisfaction from the HealthStream website

This revised SOP will be implemented on March 1, 2014

Document your compliance with this training update by taking the quiz in the MTS system.

### Approved draft for training all sites (version 0)

| Non-Technical SOP |                         |                 |
|-------------------|-------------------------|-----------------|
| Title             | HealthStream Reports    |                 |
| Prepared by       | Leslie Barrett          | Date: 1/20/2014 |
| Owner             | Cynthia Bowman-Gholston | Date: 1/20/2014 |

| Laboratory Approval                        |                       |      |  |
|--------------------------------------------|-----------------------|------|--|
| Print Name and Title                       | Signature             | Date |  |
| Refer to the electronic signature page for |                       |      |  |
| approval and approval dates.               |                       |      |  |
|                                            |                       |      |  |
|                                            |                       |      |  |
|                                            |                       |      |  |
|                                            |                       |      |  |
| Local Issue Date:                          | Local Effective Date: |      |  |

| Review:    |           |      |
|------------|-----------|------|
| Print Name | Signature | Date |
|            |           |      |
|            |           |      |
|            |           |      |
|            |           |      |
|            |           |      |
|            |           |      |
|            |           |      |

## TABLE OF CONTENTS

| 1. | PURPOSE                | . 3 |
|----|------------------------|-----|
| 2. | SCOPE                  | . 3 |
| 3. | RESPONSIBILITY         | . 3 |
| 4. | DEFINITIONS            | . 3 |
| 5. | PROCEDURE              | . 3 |
| 6. | RELATED DOCUMENTS      | . 4 |
| 7. | REFERENCES             | . 4 |
| 8. | REVISION HISTORY       | . 4 |
| 9. | ADDENDA AND APPENDICES | . 4 |
|    |                        |     |

### 1. PURPOSE

This procedure describes the process to create a report from the HealthStream website.

#### 2. SCOPE

This procedure applies to Laboratory leadership and Quality Assurance (QA) staff.

#### **3. RESPONSIBILITY**

Laboratory supervisors, managers, directors and QA specialists perform this procedure and utilize results for performance improvement initiatives.

#### 4. **DEFINITIONS**

HealthStream – An external company which measures patient satisfaction through phone surveys, utilizing the standard Hospital Consumer Assessment of Healthcare Providers and Systems (HCAHPS) survey. Reports provide insight into the patient experience and are used to improve clinical and business outcomes.

#### 5. **PROCEDURE**

1. Access the HealthStream website via the following link:

https://www.healthstreamresearch.com/InsightsOnline/Account/Login.a spx?ReturnUrl=%2fInsightsOnline%2fPages%2fCreateReport.aspx

2. Sign in with user name and password

5.

#### 3. Choose 'create report'

- 4. Report Type: select **Response Distribution by Question** 
  - Survey Type: select **Patient Insights Outpatient**
- 6. Organization: choose appropriate hospital site (SGAH or WAH)
- 7. Units: click on "+" to open drop down window, select LAB
- 8. Include survey responses for: use default. If a different study period than one displayed is desired, use drop down to select.
- 9. Select survey question: click to open drop down, choose H17 'Patient Advocacy (likelihood to recommend)'
- 10. Filters: none required
- 11. Select values to display: use default of '**Top box**'
- 12. Select output method: use default of 'Run the report' Note: other options include ability to schedule a report and have it sent by email,
  - or save report settings for future use
- 13. Click 'RUN Report' box
- 14. The report will display on the screen.Note: It may be exported into a power point, pdf or other file type by clicking

the file icon (see picture) and selecting from the drop down box.

#### 6. RELATED DOCUMENTS N/A

7. **REFERENCES** N/A

## 8. **REVISION HISTORY**

| Version | Date | Reason for Revision | Revised<br>By | Approved<br>By |
|---------|------|---------------------|---------------|----------------|
|         |      |                     |               |                |
|         |      |                     |               |                |
|         |      |                     |               |                |
|         |      |                     |               |                |
|         |      |                     |               |                |

## 9. ADDENDA AND APPENDICES

Example of HealthStream 'Create Report' Application

## Example of HealthStream 'Create Report' Application

| Create a Report                                                                                                | u Create a Report Provisineo Reports                                                                                                    | voice of the Patient Dest Place | ces neip center oser reeadack survey                                                                                                    | <ul> <li></li></ul> |
|----------------------------------------------------------------------------------------------------|----------------------------------------------------------------------------------------------------|---------------------------------|----------------------------------------------------------------------------------------------------|---------------------|
| Previously saved report s                                                                                      | ettings                                                                                                    |                                 |                                                                                                    | Select              |
| Select the information to                                                                                      | include                                                                                                    |                                 |                                                                                                    | Edit                |
| Report Type<br>Survey Type<br>Reporting Group<br>Organization(s)<br>Unit(s)<br>Include survey responses<br>for | Response Distribution by Question         Patient Insights - Outpatient         Adventist Heathcare - Patient Insights         Washington Adventist Hospital         Laboratory Procedures         Image: Cardiology         Image: Cardiology | ×                               | C the <b>active</b> survey study period<br>C the most recently <b>completed</b> survey study period<br>The survey study period selected below<br>elected survey study period Oct - Dec 12* ▼<br>indicates data collection is in progress |                     |
| Select survey questions                                                                                        | -                                                                                                    |                                 |                                                                                                    | Edit                |
| Select data filters (option                                                                                    | ê<br>-                                                                                                    |                                 |                                                                                                    | Edit                |
| Select the values to disp                                                                                      | e                                                                                                    | Close                           |                                                                                                    | Edit                |
| Select the output method                                                                                       | l for the report                                                                                                    |                                 |                                                                                                    | Select              |